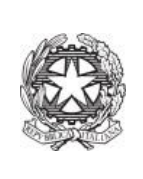

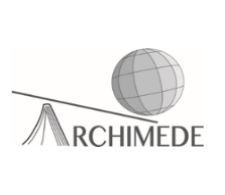

## Operazioni da seguire da parte del docente per il colloquio settimanale con i genitori

Per il colloquio settimanale con i genitori, il docente dovrà seguire i seguenti passi:

 Creare un'aula virtuale utilizzando l'applicazione "Calendar". E' necessario che, tale evento, sia salvato sul calendario personale (vedi ultima freccia in basso alla figura sottostante)

| ×       | Ricevimento parenti                                                               |             | Salva Altre azioni 💌            |
|---------|-----------------------------------------------------------------------------------|-------------|---------------------------------|
|         | 11 nov 2021 12:00 - 13:00 11 nov 2021 (GMT-21-00) Ora dell'Europa centrale - Roma | Fuso orario |                                 |
|         | Tutto il giorno Non si ripete *                                                   |             |                                 |
|         | Dettagli evento Trova un orario                                                   |             | Invitati Stanze                 |
|         | Partecipa con Google Meet                                                         | © ‡ × ×     | Aggiungi invitati               |
|         | meet.google.com/bqt-nfyn-qyx 🗿                                                    |             | Autorizzazioni per gli invitati |
| $\odot$ | Aggiungi posizione                                                                |             | Modificare l'evento             |
| ¢       | Notifica * 10 minuti * X                                                          |             | Invitare altre persone          |
|         | Aggiungi notifica                                                                 |             | Vedere l'elenco invitati        |
|         | Michele La Riccia 👻 🔵 👻                                                           |             |                                 |
| Ĉ       | Occupato * Visibilità predefinita * 🕥                                             |             |                                 |

 ✓ L'aula virtuale deve essere creata in modo tale che sia il docente a gestire gli accessi. Per fare ciò è necessario seguire i passaggi come nelle figure sottostanti:

Cliccare sul simbolo della rotellina.

Partecipa con Google Meet meet.google.com/ocf-gyjn-ate ⑦

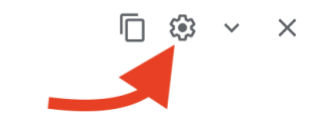

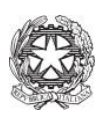

✓ Togliere il segno di spunta accanto alla voce "Accesso rapido"

GOOGLE MEET

Impostazioni per questa riunione video

## Accesso rapido

Quando l'impostazione è disattivata,

- L'organizzatore deve essere il primo a partecipare
- Solo le persone invitate dall'organizzatore possono partecipare senza chiedere l'autorizzazione
- Tutti gli altri utenti devono chiedere di partecipare
- Le persone non possono partecipare in modo anonimo
- Solo gli organizzatori possono fare la chiamata di una riunione

Solo gli organizzatori hanno accesso a questi controlli. Le modifiche non influiscono sulle riunioni in corso in questo momento.

Salva

Annulla

## ✓ Copiare il link dell'aula virtuale creata

Dettagli evento Trova un orario

| meet good                                     | le com/ocf-gvin-ate                                                                                                 |   |
|-----------------------------------------------|----------------------------------------------------------------------------------------------------|---|
| ID riunione                                   |                                                                                                    |   |
| meet.goc<br>Numeri d<br>(US)+1 3-<br>PIN: 932 | Apri link in un'altra scheda<br>Apri link in un'altra finestra<br>Apri link in finestra di navigazione in incognito |   |
| Aggiune                                       | Invia link ai tuoi dispositivi                                                                                      | > |
| Notifica                                      | Salva link con nome<br>Copia indirizzo link                                                                         | _ |
| Aggiung                                       | Copia<br>Vai alla pagina meet.google.com/ocf-gyjn-ate<br>Stampa                                                     |   |
| Michele                                       | Nimbus Screenshot                                                                                                   | > |
| Occupa                                        | Ispeziona                                                                                                    |   |
| <u>M</u>                                      | Voce                                                                                                    | > |

✓ Tale link deve essere incollato in una sezione del registro elettronico. Quindi, accedere al registro elettronico usando la propria username e password e cliccare sulla voce "Colloqui con la famiglia".

|                  | <b>DIDATTICA</b><br>Materiale   | Materiale per la didattica<br>Accedi ai servizi per la didattica multimediale         |
|------------------|---------------------------------|---------------------------------------------------------------------------------------|
|                  | BACHECA<br>Bacheca online       | Consulta la bacheca<br>Visualizza i messaggi in bacheca                               |
| 5<br>6<br>7<br>8 | SCRUTINIO<br>Scrutinio On Line  | Scrutinio on line                                                                     |
|                  | <b>COLLOQUI</b><br>Prenotazione | Colloqui con la famiglia<br>Gestisci i colloqui con la famiglia e lo sportello alunni |

 ✓ Si aprirà la pagina contenente le prenotazioni dei genitori (vedi figura sottostante)

|                         | I                                 | Docent           | te:     |               | LA RICCIA M     | ICHELE                 |                           |                 | ri Coll | .Prenotati | Colloqui             | Coll. generali                   | Sportello |  |
|-------------------------|-----------------------------------|------------------|---------|---------------|-----------------|------------------------|---------------------------|-----------------|---------|------------|----------------------|----------------------------------|-----------|--|
|                         | Gestione colloqui con la famiglia |                  |         |               |                 |                        |                           |                 |         |            |                      |                                  |           |  |
| Aggiungi ora di colle   | oquio 🕂                           |                  | Modific | a numero di g | enitori 💦       |                        | Modific                   | a luogo di rice | mento 🏫 |            | Modifica             | a orario di ricevimente          | 0 🕓       |  |
|                         | Set                               | Ott              | Nov     | Dic           | Gen             | Feb                    | Mar 🖊                     | Apr             | Mag     | Giu        | Lug                  |                                  |           |  |
| giovedì 04/11<br>Genito | 10:00 - 1<br>ori prend            | 1:00 Di<br>otati | sp.:5   | giov          | edì 11/1<br>Ger | 11 10:00<br>hitori pro | <b>- 11:00</b><br>enotati | Disp.:5         | g       | iovedì '   | 18/11 10<br>Genitori | : <b>00 - 11:00</b><br>prenotati | Disp.:5   |  |
|                         |                                   |                  |         |               |                 |                        |                           |                 |         |            | _                    |                                  |           |  |
|                         |                                   |                  |         |               |                 |                        |                           |                 |         |            |                      |                                  |           |  |
| Visualizza dettaglio    | Mo                                | odifica coll     | oquio   | Visua         | lizza detta     | glio                   | Modifica                  | colloquio       | Vi      | sualizza d | lettaglio            | Modifica o                       | olloquio  |  |

- ✓ Cliccare sulla voce "Visualizza **Dettaglio**".
- ✓ Incollare il link dell'aula virtuale precedentemente creata nello spazio "Link Live" di ogni genitore che ha effettuato la prenotazione.

| Pos. prenotata<br>Nominativo | 1 [15:00 - 15:10]                           | <b>Stato colloquio</b>                                 | Link live | Avvia colloquio live |
|------------------------------|---------------------------------------------|--------------------------------------------------------|-----------|----------------------|
| Classe<br>Contatto           | 5A AUTOMAZIONE<br>Prova ricevimento parenti | <ul> <li>Non ricevuto</li> <li>Non definito</li> </ul> | Nota      | Registro             |

 ✓ Il giorno dei colloqui, cliccare sulla voce "Avvia colloquio live" per entrare nell'aula virtuale meet . Man mano che i genitori faranno richiesta di accesso, in base all'ordine di prenotazione, cliccare sulla voce "Ammetti" per il colloquio.

Prof. Michele La Riccia